# 端末設定を行う

本機の情報を確認したり、WEB UIのログインパスワードを変更できます。

また、ソフトウェアの更新を設定します。

ソフトウェア更新の自動更新をONにすると、定期的にアップデートを確認して、新しいソフトウェアが見つかると、自動的に更新します。OFFにする と、アップデートは確認しますが、自動でダウンロードは行いません。

## WEB UIのログインパスワードを変更する

ログイン時に入力するパスワードを変更できます。

・セキュリティ保護のため、ログインパスワードは定期的に変更することをおすすめします。

・ログインパスワードを設定する際は、安全レベルがより高くなるものに設定してください。

#### 1

「設定」タブ 🔿 [端末設定] 🔿 ログインパスワード設定]

| PocketWiFi                            | 60  | 1ZT                 |                      | Tal    | SoftBank LTE<br>日本語 |               |
|---------------------------------------|-----|---------------------|----------------------|--------|---------------------|---------------|
| <b>☆ ホ</b> ーム                         | රේධ | 接続中の端末              | 😧 設定                 | 🔀 お知らせ | ■ 端末情報              | تىلە <b>?</b> |
| Wi-Fi<br>ゴーク画/日開い合                    | >   | ログインバ               | (スワード設定              |        |                     |               |
| モバイルネットワーク                            | >   | Web UIのロク<br>現在のパスワ | デインパスワードを変更<br>フード * | !できます。 |                     |               |
| 端末設定<br>ログインパスワード設<br>を使うレート          | È   | 新しいパスの              | フード・<br>フード(再入力)・    |        |                     |               |
| ョモルモート<br>ソフトウェア更新<br>接続履歴<br>オールリセット |     |                     |                      |        |                     | 保存            |
| 詳細設定                                  | >   |                     |                      |        |                     |               |

2

現在のパスワードを入力 ⋺ 新しいパスワードを入力 ラ 新しいパスワードを再入力 ⋺ 適用

| PocketWiFi                       | 60  | 1ZT       |                    | Tat    | SoftBank LTE<br>日本語 |        |
|----------------------------------|-----|-----------|--------------------|--------|---------------------|--------|
| <b>↑ ホ</b> −ム                    | රේට | 接続中の端末    | 😧 設定               | 🔀 お知らせ | 🔲 端木情報              | ? ~117 |
| WI-FI                            | >   | ログインノ     | <b>パスワード設定</b>     |        |                     |        |
| データ通信量設定                         |     | Web UIのログ | ブインパスワードを変更        | 見できます。 |                     |        |
| モバイルネットワーク                       | >   | 現在のパス     | フード・               |        |                     |        |
| 端末設定                             | ~   | 新しいパスの    | 7- <mark>ド*</mark> |        |                     |        |
| ログインパスワード載<br>省電力モード<br>ソフトウェア更新 | 定   | 新しいパスの    | フード(再入力) *         |        |                     | 保存     |
| 接続履歴<br>オールリセット                  |     |           |                    |        |                     |        |
| 詳細設定                             | >   |           |                    |        |                     |        |

🏁 新しいパスワードが設定され、WEB UIホーム画面に戻ります。

# 省電力モードを設定する

省電力モードをONにすることで、動作中の消費電力を抑え、利用可能な時間を長くすることができます。 モバイルネットワーク、無線LANの最大通信速度を抑えることで、消費電力を抑えます。

# 1

「設定」タブ → 端末設定 → 省電力モード

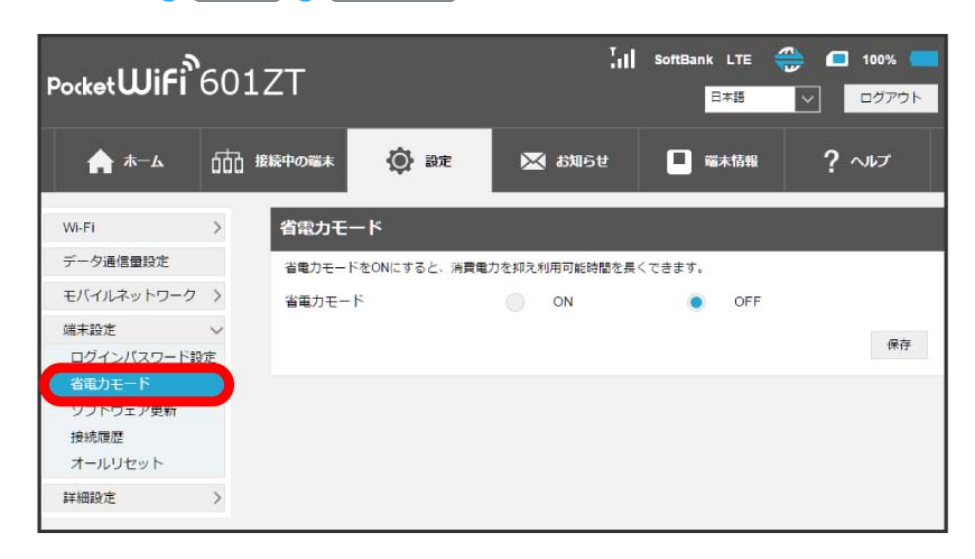

# 2

ON / OFF ラ 保存

| PocketWiFi | 601 | LZT    |             | lat           | SoftBank LTE<br>日本語 |        |
|------------|-----|--------|-------------|---------------|---------------------|--------|
| ♠ ѫ–ム      | රේට | 接続中の端末 | 🐼 設定        | 🔀 айлбе       | 🔳 端末情報              | ? ~117 |
| Wi-Fi      | >   | 省電力モー  | -K          |               |                     |        |
| データ通信量設定   |     | 省電力モード | をONにすると、消費員 | 創力を抑え利用可能時間を長 | くできます。              |        |
| モバイルネットワーク | >   | 省電力モート | 0           | ON            | OFF                 |        |
| 端末設定       | ~   |        |             |               |                     | 64     |
| ログインバスワード設 | 定   |        |             |               |                     | राजा   |
| 省電力モード     |     |        |             |               |                     |        |
| ソフトウェア更新   |     |        |             |               |                     |        |
| 接続履歴       |     |        |             |               |                     |        |
| オールリセット    |     |        |             |               |                     |        |
| 詳細設定       | >   |        |             |               |                     |        |

🏁 省電力モードの設定が完了します。

ソフトウェアの更新に関する設定を行います。

自動更新をONにすると、ソフトウェアを自動的に更新します。OFFにすると、新しいソフトウェアがあるかどうかは確認しますが、自動的に更新され ません。

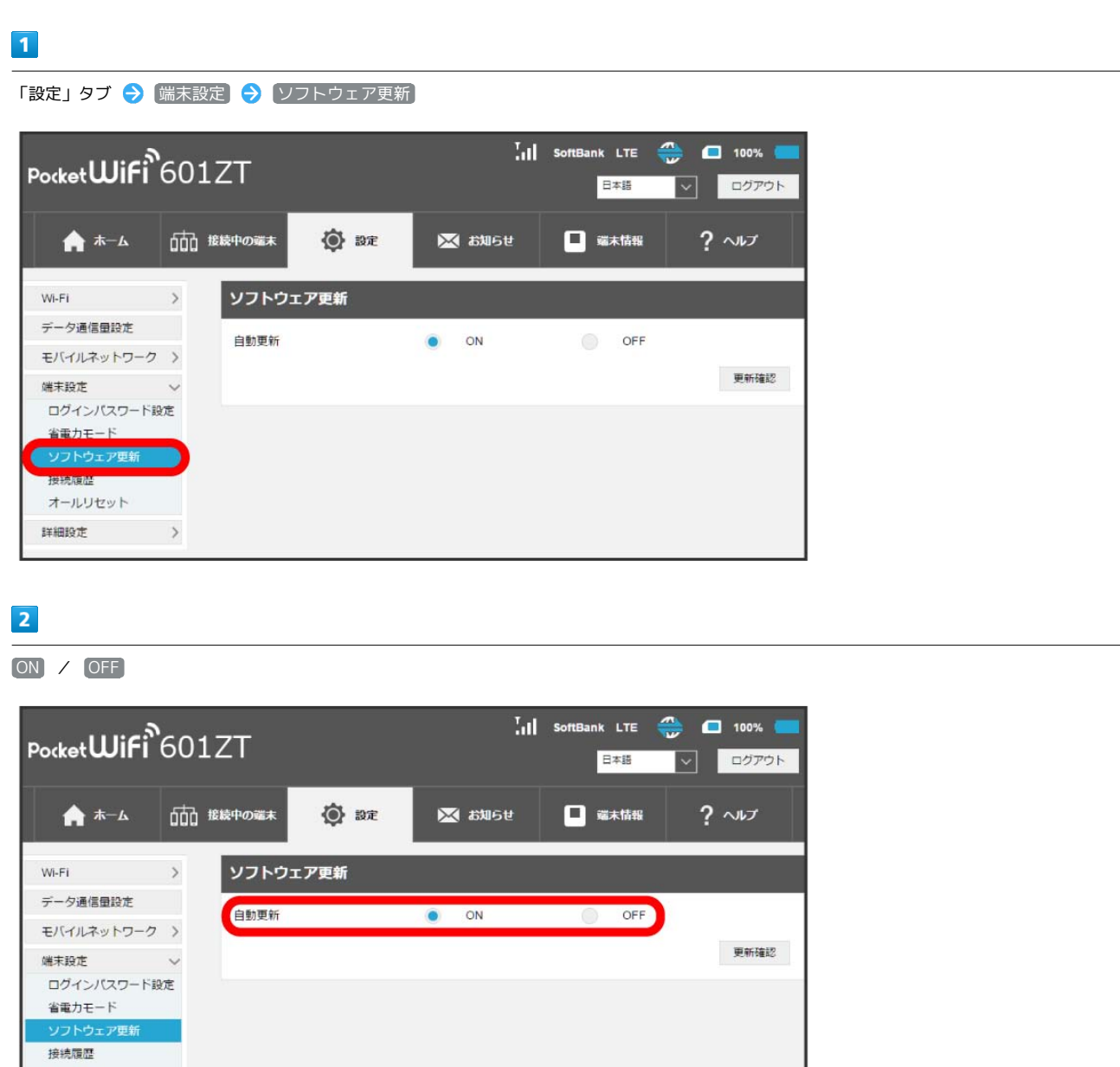

🏁 ソフトウェア自動更新機能のON/OFFが切り替わります。

オールリセット
詳細設定 >

ソフトウェアの更新を行う

# 1

「設定」タブ → 「端末設定 → ソフトウェア更新」

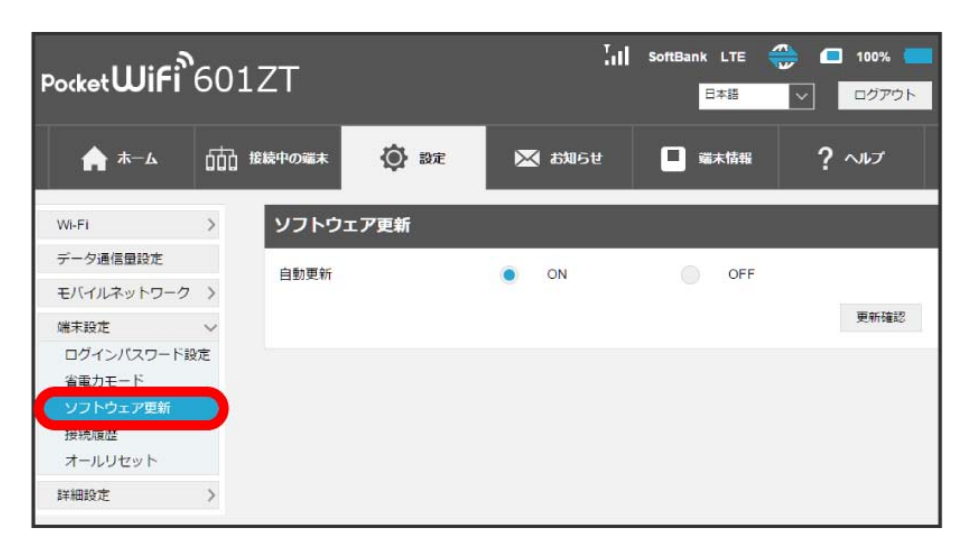

2

更新確認

| PocketWiFi          | <b>`</b> 60: | 1ZT    |      | Ial              | SoftBank LTE<br>日本語 | <ul> <li>100%</li> <li>ログアウト</li> </ul> |
|---------------------|--------------|--------|------|------------------|---------------------|-----------------------------------------|
| <b>↑ ★</b> −ム       | 660          | 接続中の端末 | 🔯 設定 | 🔀 क्षेत्र्यार्डस | 🔲 端末情報              | ? ~117                                  |
| Wi-Fi               | >            | ソフトウェ  | こア更新 |                  |                     |                                         |
| データ通信量設定            |              | 自動更新   |      | ON ON            | OFF                 |                                         |
| モバイルネットワーク          | >            |        |      |                  |                     |                                         |
| 端末設定                | ~            |        |      |                  |                     | 更新確認                                    |
| ログインパスワード<br>省電力モード | 設定           |        |      |                  |                     |                                         |
| ソフトウェア更新            |              |        |      |                  |                     |                                         |
| 接続履歴<br>オールリセット     |              |        |      |                  |                     |                                         |
| 詳細設定                | >            |        |      |                  |                     |                                         |

🏁 最新のソフトウェアを確認します。最新のソフトウェアがある場合はソフトウェアが更新されます。

・使用中のソフトウェアが最新の場合は、「お使いのソフトウェアは最新のバージョンです。」と表示されます。

#### 👸 ソフトウェアの更新について

ソフトウェア更新にパケット通信料はかかりません。 ソフトウェア更新中は、他の機能は利用できません。 国際ローミング中はソフトウェア更新を利用できません。

### 接続履歴を表示・編集する

過去の接続履歴を表示・編集します。履歴には接続時のプロファイル名、開始/終了時間、接続時間、アップロード/ダウンロードのデータ通信量な どが表示されます。

# 1

```
「設定」タブ 🔿 端末設定 ラ 接続履歴
```

| ₽ocket₩iFi    | 601 | ZT         |                  | III s           | oftBank L <sup>*</sup><br>日本 | re 🐣 1<br>8 🗸 | <ul> <li>100%</li> <li>ログアウト</li> </ul> |
|---------------|-----|------------|------------------|-----------------|------------------------------|---------------|-----------------------------------------|
| <b>♠ ホ</b> −ム | 666 | 接続中の端末     | <b>②</b> 設定      | 🔀 お知らせ          |                              |               | ? ヘルプ                                   |
| WI-FI         | >   | 接続履歴       |                  |                 |                              |               |                                         |
| データ通信量設定      | >   | 表示しているデー   | 夕通信量は目安です。       |                 |                              |               |                                         |
| 端末設定          | ~   | プロファイル名    | 開始時間             | 終了時間            | 接続時間                         | 797°0-1°7°-9  | 9°9>0-1°7°-9                            |
| ログインパスワード新    | 安定  | Commercial | NUMBER OF STREET | DO TRACK STREET | 00:13:08                     | 3.24MB        | 2.68MB                                  |
| 省電力モード        |     | Commercial | -                |                 | 00:31:01                     | 6.3MB         | 5.52MB                                  |
| ソフトウェア更新      |     | Commercial | -                | INTERNA DATAS   | 00:09:31                     | 0.15MB        | 0.32MB                                  |
| 接続履歴          |     | Commercial |                  | -               | 00:09:32                     | 0.68MB        | 0.74MB                                  |
| 詳細設定          | >   | Commercial | PERSONAL AND     | 101003-01603    | 02:24:21                     | 22.41MB       | 17.52MB                                 |
| FIGHTA        |     | Commercial | 2-0.01           | 10.000          | 00:08:54                     | 2.98MB        | 2.23MB                                  |
|               |     | Commercial | 100000-000       | 101003-0010     | 01:11:48                     | 23.08MB       | 163.72MB                                |
|               |     |            |                  |                 | τ¢                           | 7スポート         | 履歴の削除                                   |

🏁 接続履歴の一覧が表示されます。

#### 🛨 接続履歴を編集する

履歴の削除をクリックすると、表示されている履歴を全件削除します。

エクスポートをクリックすると、履歴をテキストファイルでパソコンにダウンロードして保存できます。

### 本機をリセットする

本機の設定をお買い上げ時の状態に戻します。

- ・USIMカードの内容を除き、本体設定がすべてお買い上げ時の状態に戻りますので、ご注意ください。
- ・リセットボタンからもリセットすることができます。

# 1

「設定」タブ 🔿 [端末設定] 🔿 オールリセット]

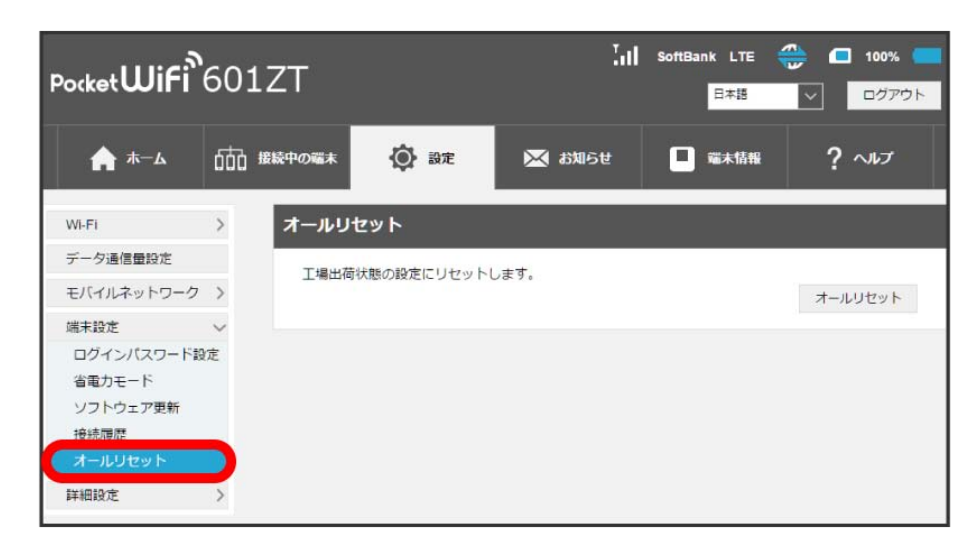

2

オールリセット

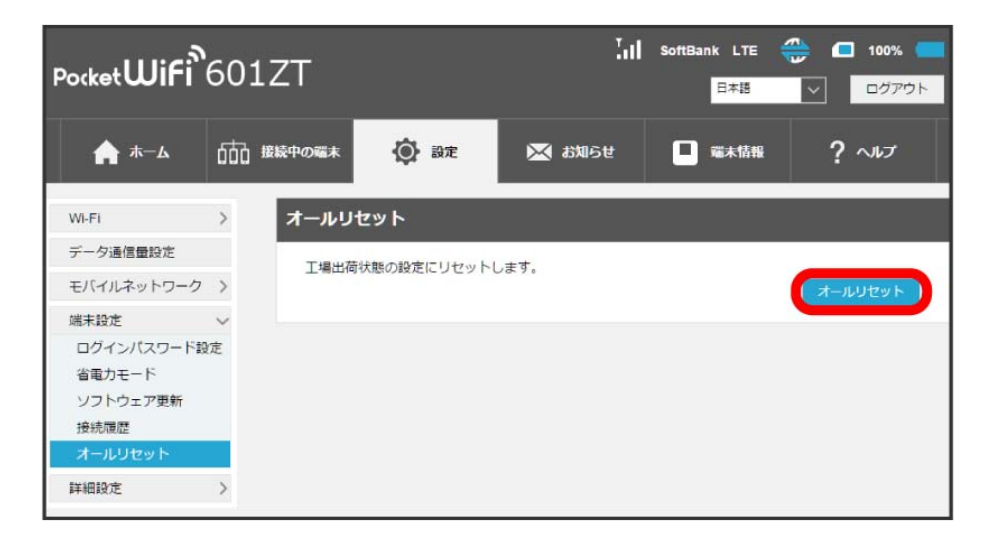

🏁 確認画面が表示されます。

# 3

[はい]

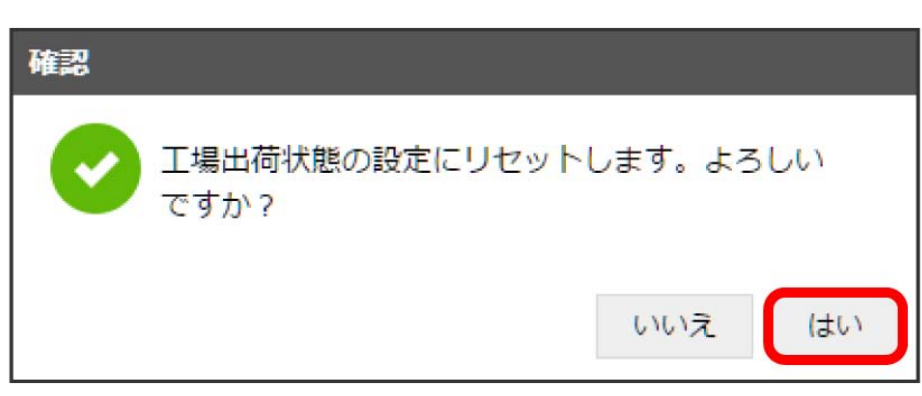

🏁 本機が再起動し、お買い上げ時の設定に戻ります。